**Story Sharing+** ทองกร รัตนพงศ์วิโรจน์ นักวิชาการสรรพากรชำนาณการ

# e-Filing นวัตกรรมรูปแบบใหม่ ที่ควรรู้

การดำเนินธุรกิจการค้า ส่วนใหญ่จะนำเทคโนโลยีทางด้าน IT เข้ามาช่วยในการสร้าง ยอดขายให้กับธุรกิจ ตัวอย่างเช่น การทำธุรกิจออนไลน์ มีการเลือกสินค้าผ่านระบบ สั่งซื้อสินค้าผ่านระบบ และชำระเงินผ่านระบบ เป็นต้น e-Filing จึงถือเป็นนวัตกรรม ซึ่งตอบโจทย์ในการนำเทคโนโลยีด้าน IT มาช่วยเป็นเครื่องมือให้ผู้ทำธุรกิจหรือ องค์กรต่าง ๆ และหน่วยงานภาครัฐที่เกี่ยวข้อง ได้แก่ กรมพัฒนาธุรกิจการค้า และกรมสรรพากร ได้รับความสะดวกมากยิ่งขึ้น ด้วยการจัดเก็บข้อมูลในรูปแบบ อิเล็กทรอนิกส์ เรียกว่า "ระบบ e-Filing" ซึ่งแต่ละหน่วยงานจะมีขั้นตอนดังต่อไปนี้

## 1. DBD e-Filing ของกรมพัฒนาธุรกิจการค้า

- เป็นระบบการนำส่งงบการเงินทางอิเล็กทรอนิกส์ โดยนิติบุคคลที่สามารถสมัครใช้บริการนำส่ง
- งบการเงินอิเล็กทรอนิกส์ ได้แก่
- ห้างหุ้นส่วนจดทะเบียน ได้แก่ ห้างหุ้นส่วนสามัญนิติบุคคล ห้างหุ้นส่วนจำกัด เป็นต้น
- บริษัทจำกัด
- 3 บริษัทมหาชนจำกัด
- นิติบุคคลที่ตั้งขึ้นตามกฎหมายต่างประเทศ
- 5 กิจการร่วมค้าตามประมวลรัษฎากร ได้แก่ กิจการที่ดำเนินการร่วมกันเป็นทางการค้าหรือหากำไร
- ระหว่างบริษัทกับบริษัท บริษัทหรือห้างหุ้นส่วนนิติบุคคล ห้างหุ้นส่วนนิติบุคคลกับห้างหุ้นส่วน
- ในติบุคคล หรือระหว่างบริษัทและ/หรือห้างหุ้นส่วนนิติบุคคลกับบุคคลธรรมดา คณะบุคคลที่ไม่ใช่
- นิติบุคคล ห้างหุ้นส่วนสามัญหรือนิติบุคคลอื่น ซึ่งกิจการร่วมค้าต้องเสียภาษีเสมือนบริษัทหรือ
- ห้างหุ้นส่วนนิติบุคคลเช่นกัน
- 6 สมาคมการค้า หอการค้า

| • | ขั้นตอนการสมัครใช้บริการนำส่งงบการเงินทางอิเล็กทรอนิกส์ มีดังนี้                                                                                                    |
|---|----------------------------------------------------------------------------------------------------|
| 1 | กรอกข้อมูลพร้อมลงทะเบียน ที่ www.dbd.go.th                                                                                                    |
| • | 1.1 บันทึกคำขอใช้บริการนำส่งงบการเงินอิเล็กทรอนิกส์ผ่านระบบออนไลน์                                                                                                    |
|   | 1.2 แบบคำขอ Username และ Password                                                                                                    |
| 2 | เอกสารประกอบ                                                                                                    |
|   | 2.1 บันทึกคำขอใช้บริการนำส่งงบการเงิน ที่บันทึกผ่านระบบออนไลน์ (ตามข้อ 1.1)<br>กรรมการผู้มีอำนาจลงลายมือชื่อพร้อมประทับตรา                                                               |
|   | 2.2 แบบคำขอ Username และ Password (ตามข้อ 1.2) กรรมการผู้มีอำนาจลงลายมือชื่อ<br>พร้อมประทับตรา                                                                                           |
|   | 2.3 สำเนาบัตรประชาชนกรรมการผู้มีอำนาจลงนาม                                                                                                    |
|   | 2.4 หนังสือมอบอำนาจติดอากรแสตมป์ 10 บาท พร้อมบัตรประชาชนผู้รับมอบอำนาจ                                                                                                    |
| 3 | สถานที่ยื่นเอกสาร                                                                                                    |
|   | 3.1 สำนักงานสาขาของกรมพัฒนาธุรกิจการค้าทั่วประเทศ                                                                                                    |
|   | 3.2 กรมพัฒนาธุรกิจการค้า (สนามบินน้ำ) เลขที่ 563 ถนนนนทบุรี ตำบลบางกระสอ<br>อำเภอเมือง จังหวัดนนทบุรี 11000 Call Center 1570                                                             |
| 4 | การรับ Username และ Password                                                                                                    |
|   | 4.1 รับ Code ผ่านทาง e-mail ของกรรมการ                                                                                                    |
|   | 4.2 รับ Username และ Password ผ่านทาง e-mail ของกรรมการ                                                                                                    |
|   | 4.3 การเข้าระบบครั้งแรกกรอก Username และ Password พร้อม Code เพื่อยืนยันตัวตน<br>ผ่านทาง Link ใน e-mail ของกรรมการ (ยืนยันการใช้งานระบบผ่านเว็บไซต์ภายใน 30 วัน<br>หลังจากได้รับอนุมัติ) |
| 5 | สามารถนำส่งงบการเงินทางอิเล็กทรอนิกส์ได้ 2 วิธี คือ                                                                                                    |
| • | 5.1 บันทึกข้อมูลผ่านรูปแบบ e-Form ของกรมพัฒนาธุรกิจการค้า                                                                                                    |
|   | 5.2 บันทึกข้อมูลในรูปแบบ XBRL in Excel ต้องดาวน์โหลดไฟล์เพื่อบันทึกข้อมูล                                                                                                    |
|   |                                                                                                    |

## Story Sharing+

#### 2. RD E-FILING ของกรมสรรพากร

เป็นระบบการยื่นแบบและชำระภาษีออนไลน์ โดยผู้มีสิทธิสมัครใช้บริการยื่นแบบออนไลน์ ได้แก่
กรณีบุคคลธรรมดา คือ ผู้มีเงินได้ถึงเกณฑ์ต้องยื่นแบบแสดงรายการภาษีเงินได้บุคคลธรรมดา ร้านค้าประกอบกิจการพาณิชย์ เป็นต้น (โดยลงทะเบียนออนไลน์แล้วมีผลใช้ได้ทันที)

กรณีนิติบุคคล คือ ห้างหุ้นส่วนจำกัด บริษัทจำกัด บริษัทมหาชนจำกัด เป็นต้น (โดยลงทะเบียนแล้วรอการอนุมัติใช้เวลา 2 วันทำการ)

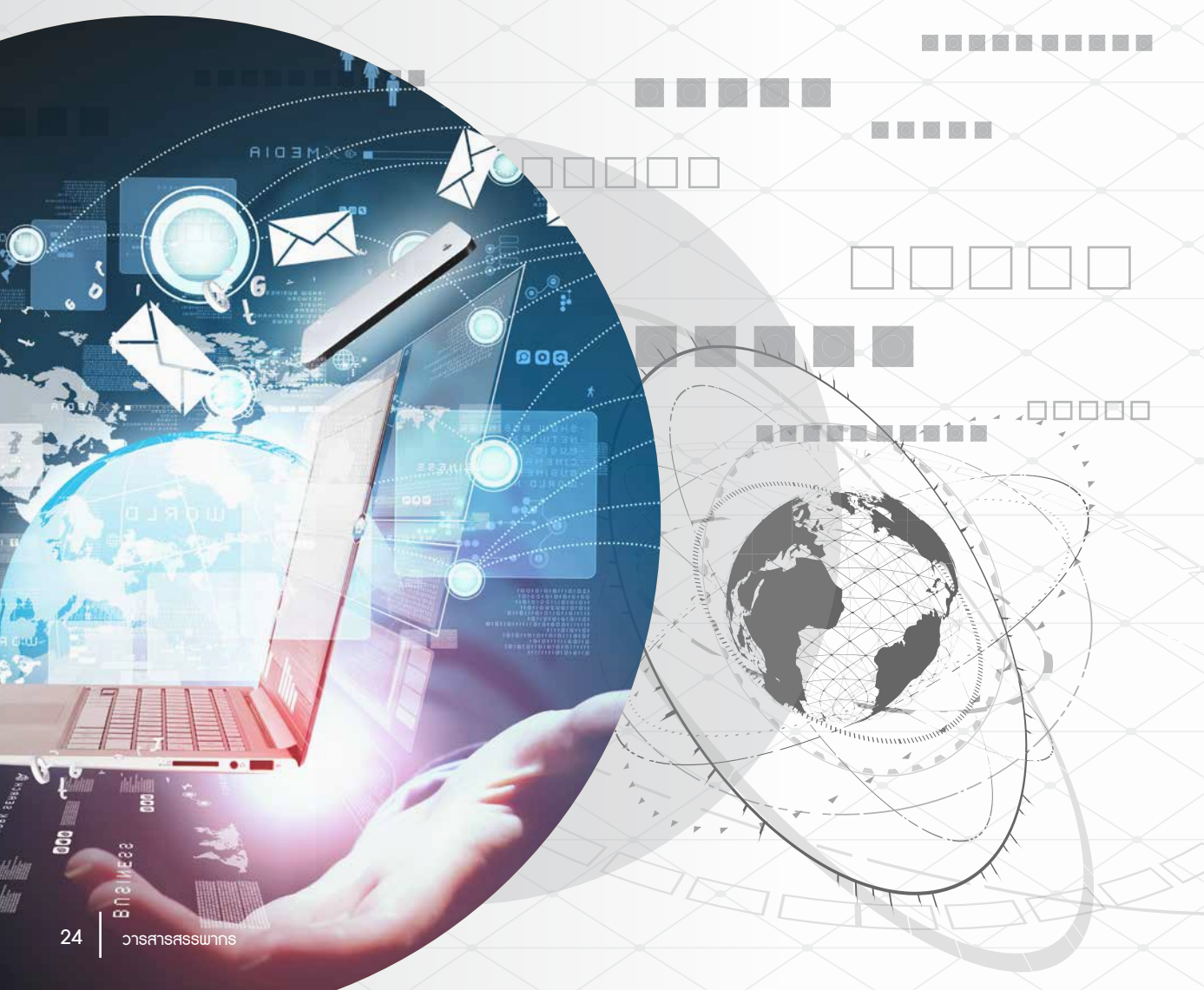

## **ขั้นตอนการสมัครใช้บริการยื่นแบบออนไลน์ (กรณีนิติบุคคล) มีดังนี้** กรอกข้อมูลพร้อมลงทะเบียน ที่ www.rd.go.th

- 1.1 ลงทะเบียนคำขอยื่นแบบแสดงรายการผ่านเครือข่ายอินเทอร์เน็ต (แบบ ภ.อ.01)
- 1.2 ข้อตกลงในการยื่นแบบแสดงรายการและชำระภาษีผ่านเครือข่ายอินเทอร์เน็ต

## 2 เอกสารประกอบ

1

3

4

5

- 2.1 แบบ ภ.อ.01 และข้อตกลงฯ (ตามข้อ 1.)
- 2.2 หนังสือรับรองนิติบุคคล (ไม่เกิน 6 เดือน)
- 2.3 สำเนาบัตรประชาชนผู้มีอำนาจลงนาม
- 2.4 หนังสือมอบอำนาจติดอากรแสตมป์ 10 บาท พร้อมสำเนาบัตรประชาชนผู้มอบอำนาจ และผู้รับมอบอำนาจ

## สถานที่ยื่นเอกสาร

- 3.1 สำนักงานสรรพากรพื้นที่ ที่สถานประกอบการตั้งอยู่
- 3.2 สำนักบริหารการเสียภาษีทางอิเล็กทรอนิกส์ เลขที่ 90 อาคารกรมสรรพากร ชั้น 27 ถนนพหลโยธิน แขวงสามเสนใน เขตพญาไท กรุงเทพฯ 10400 (ยื่นเอกสารภายใน 15 วัน นับจากวันลงทะเบียนออนไลน์)

### การรับ User ID และ Password

- 4.1 สำนักงานสรรพากรพื้นที่จะจัดส่งให้ตาม e-mail ที่แจ้งไว้
- 4.2 สำนักบริหารการเสียภาษีทางอิเล็กทรอนิกส์ (บอ.) รอการอนุมัติ 2 วันทำการ

สามารถยื่นแบบและชำระภาษีผ่านเครือข่ายอินเทอร์เน็ตได้ภายในกำหนดเวลายื่นแบบ ตั้งแต่เวลา 06.00 น. - 22.00 น. (ไม่เว้นวันหยุดราชการ)

ข้อมูลอ้างอิง : http://rdserver.rd.go.th/publish/index.php?page=howtoregister

ท่านผู้อ่านพร้อมหรือยังหากต้องการนำส่งงบการเงินผ่านทางเว็บไซต์ และยื่นแบบ แสดงรายการภาษีทางอินเทอร์เน็ต หากยัง...เริ่มเตรียมความพร้อมได้แล้วตั้งแต่บัดนี้ เป็นต้นไป